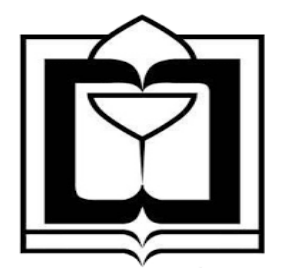

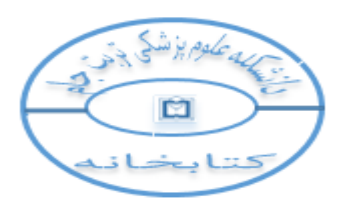

دانشکده علوم پزشکی و خدمات بهداشتی و درمانی تربت جام معاونت پژوهشی ، آموزشی و دانشجویی ، فرهنگی

مدیریت اطلاع رسانی پزشکی و منابع علمی

كتابخانه مركزى دانشكده علوم پزشكى تربت جام

راهنمای استفاده از نرم افزار جامع کتابخانه ( کوها ) دانشکده علوم پزشکی تربت جام

تهيه و تنظيم :

فریده محمدی ، کارشناس کتابداری و اطلاع رسانی پزشکی

آبان ماه ۹۹

راهنمای استفاده از نرم افزار جامع کتابخانه ( کوها ) دانشکده علوم پزشکی تربت جام

نرم افزار جامع كتابخانه ( كوها )

کتابخانه دانشکده علوم پزشکی تربت جام براساس سیستم NLM رده بندی شده و نرم افزار مورد استفاده Koha می باشد . کوها ( به انگلیسی : koha ) یک نرم افزار یکپارچه کتابخانه ای می باشد که در انواع کتابخانه های اختصاصی ، عمومی و مدارس در سراسر جهان مورد استفاده قرار می گیرد .

امكانات

- کوها یک سیستم مجتمع بر پایه وب می باشد ( بنابراین برای استفاده از نرم افزار کتابخانه ، نیاز به حضور در کتابخانه نیست و دسترسی از راه دور به فهرست منابع موجود در کتابخانه مرکزی و بیمارستان سجادیه برای همه فراهم می باشد).
  - رابط کاربری ساده و راحت برای کتابداران و اعضای کتابخانه
    - جستجوی ساده و پیشرفته
      - تسھىلات فھرست نويسى
    - مدیریت امانت ها و گردش منابع

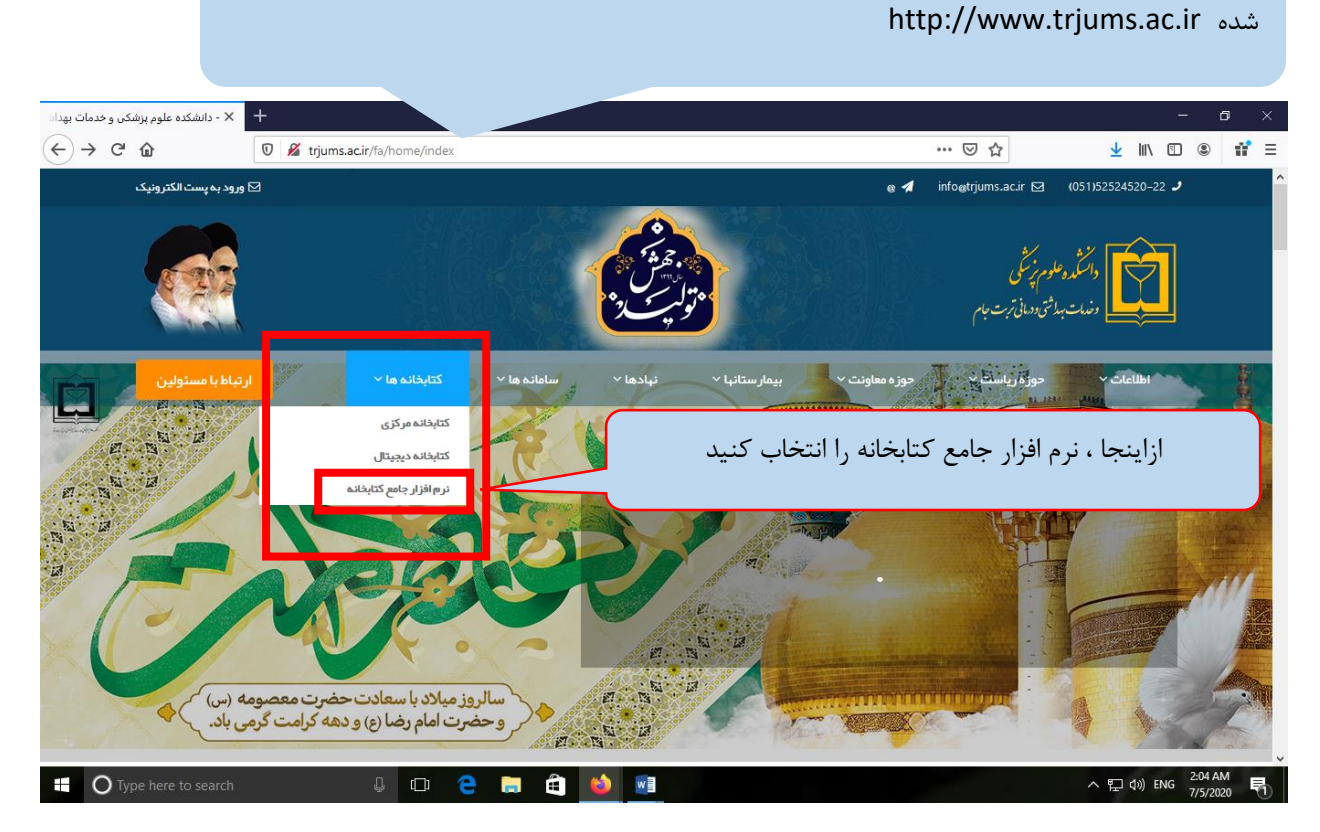

جهت ورود به نرم افزار كتابخانه (كوها) ، ابتدا وارد سايت دانشكده علوم پزشكي تربت جام به آدرس ذيل

و سپس وارد نرم افزار کتابخانه شده و برای جستجوی منبع مورد نظر خود ، می توانید از جستجوی ساده و پیشرفته استفاده کنید

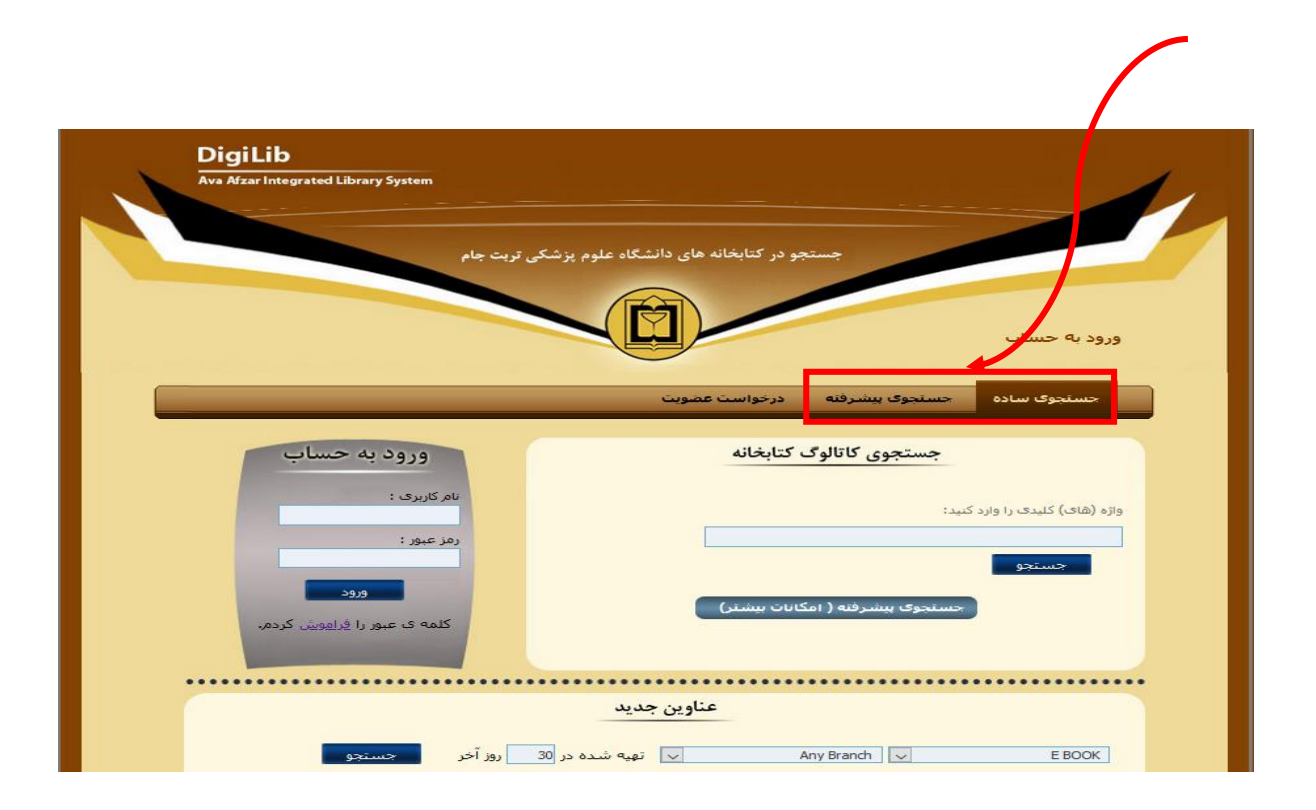

## جستجوى ساده

ابتدا در باکس جستجو کلیدواژه مورد نظر را تایپ نمایید سپس گزینه " جستجو " را کلیک کنید .

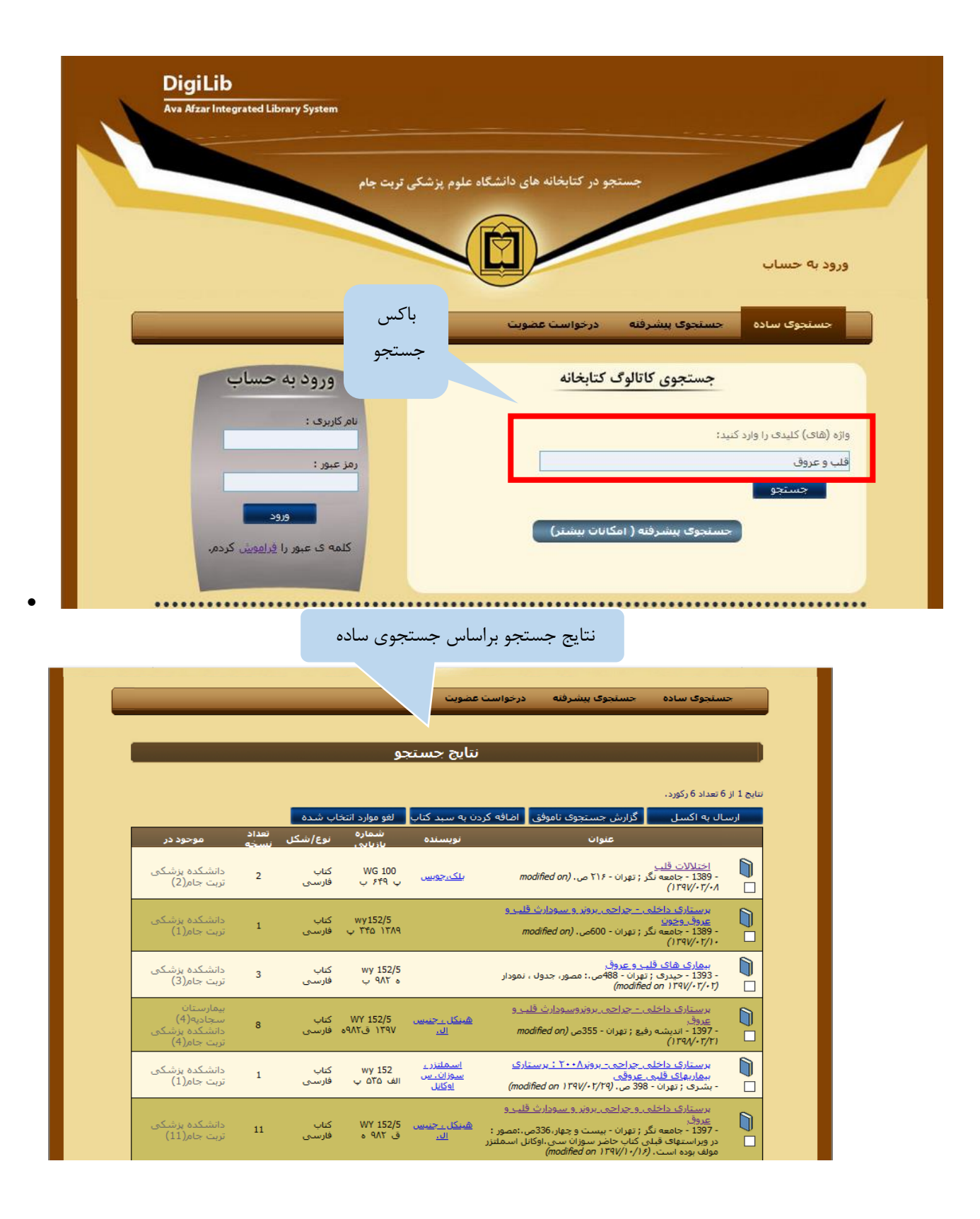

جستجوى پيشرفته

| های دانشگاه علوم پزشکی تربت جام<br>( | جستجو در کتابخانه ه<br>ورود به حساب  |
|--------------------------------------|--------------------------------------|
| شویت                                 | حسنجوی ساده حسنجوی پیشرفته درخواست ع |
| ى پىشرفتە كاتالوگ                    | جستجوه                               |
| ه با: 💙 عنوان نحوه نمایش: 💙 معودی    | نتایج برای هر صفحه: 🔽 🚺 ردیف شد.     |
| ناشىر<br>رشتە تحصيلى                 | کنید واژه                            |
| استاد راهنما                         | نویسنده                              |
| استاد مشاور                          | موضوع                                |
| چاپ شده بین                          | نوع/شکل 🗸 Any item type              |
| e                                    | مکان Any Branch 🗸                    |
| جستجو                                | شابک/ شاہن                           |

در جستجوی پیشرفته می توانید براساس عنوان کتاب ، نویسنده ، موضوع ، شابک و غیره جستجو را انجام دهید .

در اینجا، نتایج جستجو ی بازیابی شده براساس جستجوی ساده یا پیشرفته ، کاربران محترم می توانند با انتخاب عنوان کتاب مورد نظر به اطلاعات کامل کتابشناختی کتاب دست یابند .

|                                                                                                    | نتایج جستجو<br>یچ ۱ از 8 تعاد ۶ رکورد،<br>ارسال به اکسل گزارش جستجوی ناموفق اضافه کردن به سبد کتاب لغو موارد انتخاب شده<br>تعداد                                                                                                    | Ava AfzarInt.                     |                                  | ه های دانشگاه علو،<br>مرکز<br>ه عضویت | جستجو در کتابخان<br>به حساب<br>نتجوی ساده حسنجوی بیشرفنه درخواست                                                                               | ورود |
|----------------------------------------------------------------------------------------------------|----------------------------------------------------------------------------------------------------|-----------------------------------|----------------------------------|---------------------------------------|----------------------------------------------------------------------------------------------------|------|
| عنوات نویسنده شماره باربابی نوع/سکل <sub>زیسیچه</sub> موجود در<br><u>درسنامه بزشکی بیشگیری و اجتماعی</u><br>- 1944 - گی ; زیشت - 1988می: مصور ، جدول (modified) ب <u>ارک ، جان اورت ۲۸</u> ۲۴ د۱۵۶ ولاسی 1 پزشکی ترت<br>(۲۰) ۱۳۹۷-۲۶/۵ (۵)                                                                                                    |                                                                                                    | دانشیکده<br>پزشیکی تربت<br>جام(2) | WA 108 کتاب<br>۱۲۸۰ د۱۵۶پ فارسی  | <u>بارک ، جات اورت</u>                | <u>درسنامه باشکی بیشگیری و اجتماعی بخش نخست</u><br>۱ <u>. کلیات خیمات بوداشتی</u><br>۱۹۵۰ - بشیر سماط ز نوران - 4ج، (modified on<br>۱۹۶۹/-۶/۲۵ |      |
| عنوات عنوات نویسنده شماره باربایی نوع/سکل نیسیچه موجود در<br><u>درسنامه بزشکی بیشگیری و اجتماعی</u><br>- 1384 - پُ ; زشت - 1388 - فرانسکیه<br>(م) ۲۰/۶۰/۲۵ - ۲۵۱۲ درمان فارسی<br><u>درسنامه بزشکی بیشگیری و اجتماعی نفست</u><br>- 1321 - نمس سماط ; نیوان - 4ع. ( <i>nodified on</i> ) ب <u>ارک ، جان اورت</u><br>- 1321 - نمس سماط ; نیوان - 4ع. ( <i>nodified on</i> ) ب <u>ارک ، جان اورت</u><br>- 1321 - نمس سماط ; نیوان - 4ع. ( <i>nodified on</i> ) جاع(2)                                                                                                    | <u>درستامه بزشکی بیشگیری واجتماعی بخش نخست</u><br><u>۱ کلیات خدمات پیداشتی</u><br>- 1880 - نشر سماط : تهران - 4چ. (modified on ب <mark>ارک ، جان اورت</mark> ۱۲۸۰ د۲۵۴ وارسی 2 بزشکی برت<br>(۱۲۹۷-۱۳۹۷)                                                                                                    | دانشکده<br>پزشکی تربت<br>جام(2)   | WA 108 کتاب<br>۱۳۷۹ د۱۵۶پ فارسنې | <u>پارک ، جات اورت</u>                | <u>درستامه برشکی بیشگیری و اجتماعی چلد ۱ : کلیات</u><br><u>خدمات بهباشتی</u><br>- ۱۳۶۹ - تشر سماط : تهران - 4ج، (modified on<br>۱۳۹۸/-۶/۲۵     |      |
| عنوان عنوان نورسنده نماری اربابی نوع/ستگل بیبین موجود در<br>درسنده بزشگه بیشگیری و اجتماعی<br>درسنده بزشگه بیشگیری و اجتماعی<br>درسنده بزشگه بیشگیری و اجتماعی<br>درسنده بزشگه بیشگیری و اجتماعی بخش نخست<br>ا ماد از مدان به انسی است<br>ا ماد از مدان به انسی است<br>ا ماد از مدان به انسی است<br>ا ماد از مدان به انسی است<br>ا ماد از مدان به انسی است<br>ا ماد از مدان به انسی است<br>ا ماد از مدان به انسی است<br>ا ماد از مدان به انسی است<br>ا ماد از مدان به انسی است<br>ا ماد از مدان به انسی است<br>ا ماد از مدان به انسی است<br>ا ماد از مدان به است<br>ا ماد از مدان به انسی است<br>ا ماد از مدان به است<br>ا ماد از مدان به است<br>ا ماد از مدان با مدان با مدان باز مدان با مدان با مدان بود از مدان با مدان | <u>درستامه بزشکی بیشگیری و اجتماعی بخش نخست</u><br><u>۱ کلیات خدمات پیداشتی</u><br>- 1981- شر سماط : تهران - 4چ. ( م <i>balling on ب</i> ا <u>رک ، جان اورت</u> ۱۲۸۰ د <sup>2</sup> م۱۲ د <sup>2</sup> م۱۲ م <sup>2</sup> مار ( 2) بزشکی ترست<br><i>از کلیات خدمات پیداشتی</i><br>- 1981- شر سماط : تهران - 4چ. ( <i>c</i> کلیات<br>- 1971- شر سماط : تهران - 4چ. ( <i>codified on ب</i> ارک ، جان اورت ۱۳۹۹ کتاب<br>- 1971- شر سماط : تهران - 4چ. ( <i>codified on ب</i> ارک ، جان اورت ۱۳۹۹ کتاب<br>- 1971- شر سماط : تهران - 4چ. ( <i>codified on ب</i> ارک ، جان اورت ۱۳۹۹ کتاب |                                   |                                  |                                       | <u>درسنامه پزشکې پېشگېږې و اختماعې چلد اول :</u>                                                                                               |      |

|     | ىناختى كتاب              | اطاعات كامل كتابش                  |                          |                              | ورود به حساد                                     |
|-----|--------------------------|------------------------------------|--------------------------|------------------------------|--------------------------------------------------|
|     |                          |                                    | درخواست عضویت            | اده حستجوی پیشرفته           | حستجوی س                                         |
|     |                          | اجتماعي                            | رسنامه پزشکی پیشگیرک و   | د                            |                                                  |
|     |                          | رزرو                               |                          |                              | تویسنده : ب <u>ارک ، جان اورت</u><br>شده د مانده |
|     |                          | ISBD                               |                          | WA 108<br>پ۵۶۶ ۱۳۸۴          | متدرة باريدي                                     |
| i i |                          | <u>جاپ</u>                         | رشت                      |                              | محل نشر:                                         |
|     | نب اضافه کنید            | به سبد ک                           | گپ                       |                              | ناشر:                                            |
|     | در منابع زیر جسنجو کن    | برای این عنوان                     | 1774                     |                              | مىل ئىس:                                         |
|     | ر دىگر(WorldCat)         | ۰ کنابخانه هاه                     | ۹۷Λ-۹۶۴۷۹۷-۶۲۱-۶         |                              | مېنۍ:                                            |
|     | ( <u>Google Scholar)</u> | <ul> <li>پایگاه اطلاعا:</li> </ul> | ۶۸۸ص؛ مصور ، جدول        |                              | جزبيات فيزيحى:                                   |
|     |                          |                                    | <u>مە شىناسىي پزشىكى</u> | • <u>پزشکی پیشگیری ۲.جاه</u> | موضوعات مربيط:                                   |
|     |                          |                                    | 998                      |                              | شماره مدرک :                                     |
|     |                          |                                    |                          |                              |                                                  |
|     | باركد يادداشت            | أخرين زمان مشاهده                  | وضعبت تاريخ تحوبل        | مكان تهبه                    | نوع/شکل                                          |
|     | TRBTfa3432               | ۱۳۹۸/۰۶/۲۵                         | موجود است                | شکده پزشکی تربت جام          | کتاب فارسی داند                                  |

محل نگهداری کتاب ( کتابخانه مرکزی یا بیمارستان سجادیه)

|                                                                         | پرستی درج ۲ جام |                          |                             |                                                       | ورود به حساب                      |
|-------------------------------------------------------------------------|-----------------|--------------------------|-----------------------------|-------------------------------------------------------|-----------------------------------|
|                                                                         |                 | ضويت                     | درخواست ع                   | حسنجوى بيشرفته                                        | جستجوی سادہ                       |
| ورود به حساب<br>ام کاربری :<br>مز عبور :<br>عبور یا <u>فراهوش</u> کردم. | 9               |                          | ک کتابخانه<br>مکانات بیشتر) | جستجوی کاتالو<br><sup>کنید:</sup><br>جسنجوی بیشرفنه ( | واژه (های) کلیدی را وارد<br>جستجو |
| جستجو                                                                   | در 30 روز آخر   | وین جدید<br>🗤 تهیه شده ه | <b>عنا</b><br>زشکی تربت جام | ی دانشکده                                             | كتاب فارسمي                       |
| <br>                                                                    | •••••           | •••••                    | •••••                       | •••••                                                 |                                   |
|                                                                         |                 |                          |                             |                                                       |                                   |

برای اطلاع از عناوین جدیدی که به کتابخانه اضافه شده ، می توانید اینجا کلیک کنید .

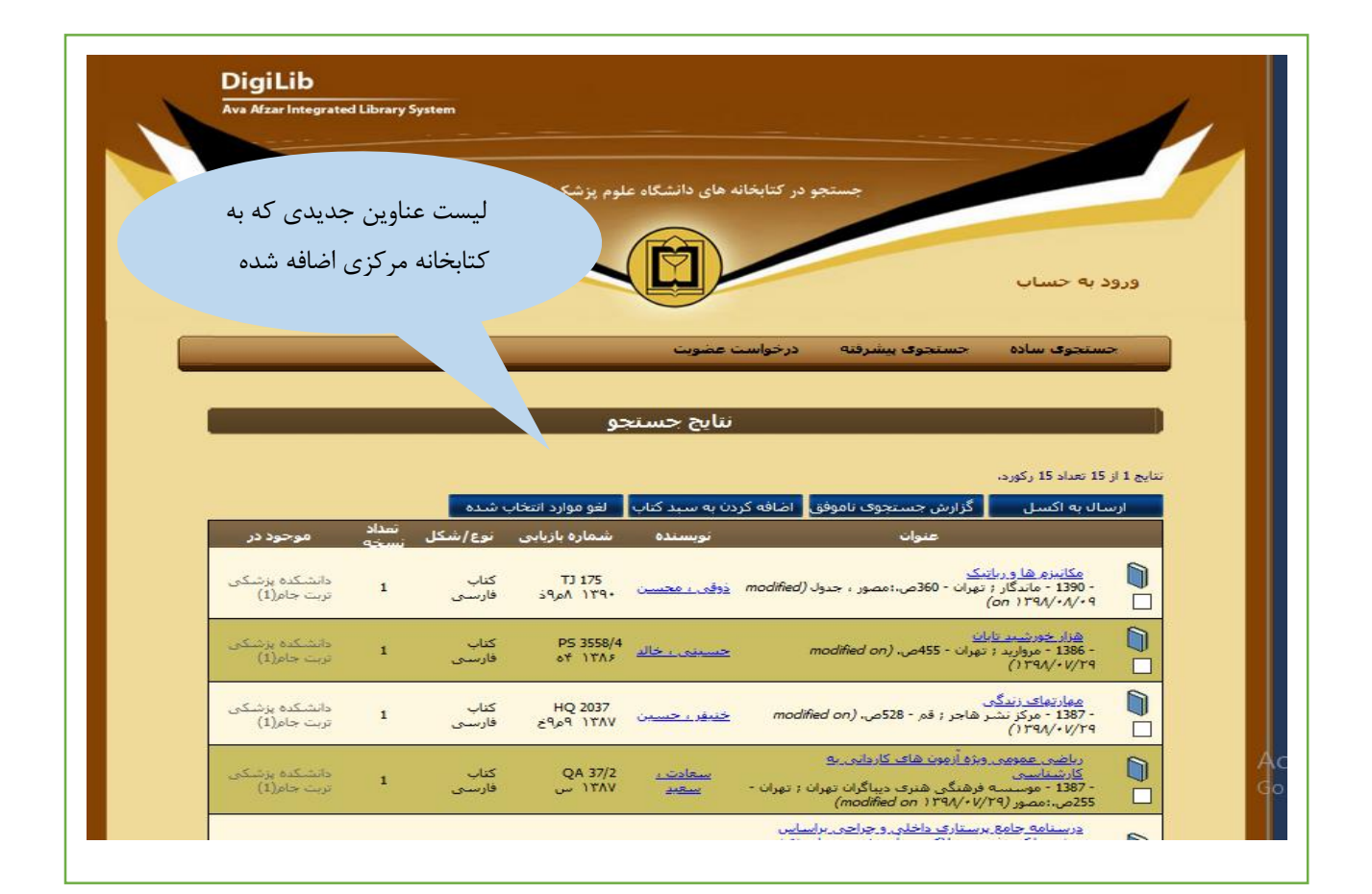

امكان عضويت :

درخواست عضويت

با کلیک بر روی درخواست عضویت و تکمیل فرم مربوطه ، درخواست شما به **کتابدار** ارسال شده و با تایید آن توسط کتابدار عضو کتابخانه آن مرکز می شوید.

با عضو شدن در کتابخانه می توانید از تمام منابع کتابخانه مرکزی و بیمارستان سجادیه استفاده نمایید .

| DigiLib<br>Ava Afzar Integrated Library System<br>דניה אמ                   | برای درخواست عضویت<br>اینجا کلیک کنید<br>مای دانشگاه علوم بزشکی                                                                                                    |
|-----------------------------------------------------------------------------|----------------------------------------------------------------------------------------------------|
| ورود به حساب<br>یام کاربری :<br>رمز عبور :<br>گرمه ی عبور را فراهمش کردم.   | ورود به حساب<br>حسنجوی ساده حسنجوی یشرفته درخواست عضویت<br>جستجوی کاتالوگ کتابخانه<br>وازه (های) کلیدی را وارد کنید:<br>حسنجو<br>حسنجوی بیشرفته ( امکانات بیشتر)                                                                                                    |
| مه را تکمیل فرمائید.                                                        | حسنجوی ساده جسنجوی بیشرفته درخواست عضویت<br>لطفا جهت عضویت در سایت، فرم ضمید                                                                                                    |
| رن ۵ مرد<br>مرد<br>(bmp, png, gif, jpg, jpeg یکس: bmp, png, gif, jpg, jpeg) | عنوان: <ul> <li>معنوان: <ul> <li>معنوان:</li> <li>مار خانوادگی*:</li> <li>مار خانوادگی*:</li> <li>معنواد گذرین</li> <li>معنواد خانشجویی*:</li> <li>معنواد خانشجویی*:</li> <li>معنواد خانشجویی*:</li> <li>معنواد خانشجویی*:</li> <li>معنواد خانشجویی*:</li> <li>معنواد خانشجویی*:</li> <li>معنواد خانشجویی*:</li> <li>معنواد خانشجویی*:</li> <li>معنواد کارشناسی ارشد ناییوسته ی</li> <li>معنواد کارشاسی ارشد داییوسته ی</li> <li>معنواد کارشناسی ارشد داییوسته ی</li> <li>معنواد کارشناسی ارشد داییوسته ی</li> <li>معنواد کارشناسی ارشد داییوسته ی</li> <li>معنواد کارشناسی ارشد داییوسته ی</li> <li>معنواد کارشاسی ارشد داییوسته ی</li> <li>معنواد کارشناسی ارشد داییوسته ی</li> <li>معنواد کارشاسی ارشد داییوسته ی</li> <li>معنواد کارشاسی ارشد داییوسته ی</li> <li>معنواد کارشناسی ارشد داییوسته ی</li> <li>معنواد کارشاسی ارشد داییوسته ی</li> <li>معنواد کارشاسی ارشد داییوسته ی</li> <li>معنواد کارشاسی ارشد داییوسته ی</li> <li>معنواد کارشاسی ارشد داییوسته ی</li> <li>معنواد کارشاسی ارشد داییوسته ی</li> <li>معنواد کارشاسی ارشد داییوسته ی</li> <li>معنواد کارشاسی ارشد داییوسته ی</li> <li>معنواد کارشاسی ارشد دایو ی</li> <li>معنواد کار کارشاسی ارشد دایو ی</li> <li>معنواد کار کارشاسی ارشد دایو ی</li> <li>معنواد کار کارشاسی ارشد دایو ی</li> <li>معنواد کار کار کار کار کار کار کار کار کار کار</li></ul></li></ul>                                                                                                    |
| اسال<br>پس از تکمیل فرم عض                                                  | این می که این می که این می که این می که این می که این می که این می که این می که این می که این می که این می که این می که این می که این می که که محل کار :     این کار :     این کار |

برای دریافت نام کاربری و رمز عبور به کتابخانه مراجعه کنید و سپس با نام کاربری و رمز عبور وارد حساب شخصی تان شده و کتابهای که به امانت گرفتید را مشاهده کنید و درخواست تمدید نمایید .

| نیکی تربت جام                                                                             | جستجو در کتابخانه های دانشگاه علوم پزش<br>ورود به حساب                                                |
|-------------------------------------------------------------------------------------------|----------------------------------------------------------------------------------------------------|
|                                                                                           | حسنجوی ساده حسنجوی بیشرفته درخواست عضویت                                                              |
| ورود به حساب<br>نام کاربری :<br>رهز عبور :<br>ورود<br>کلمه ی عبور را <u>فرامویش</u> کردم. | جستجوی کاتالوگ کتابخانه<br>واژه (های) کلیدی را وارد کنید:<br>جستجو<br>جستجوی بیشرفته ( امکانات بیشتر) |
| روز آخر جسنجو 30                                                                          | عناوین جدید<br>Any Branch 🗸 تهیه شده در EBOOK                                                         |

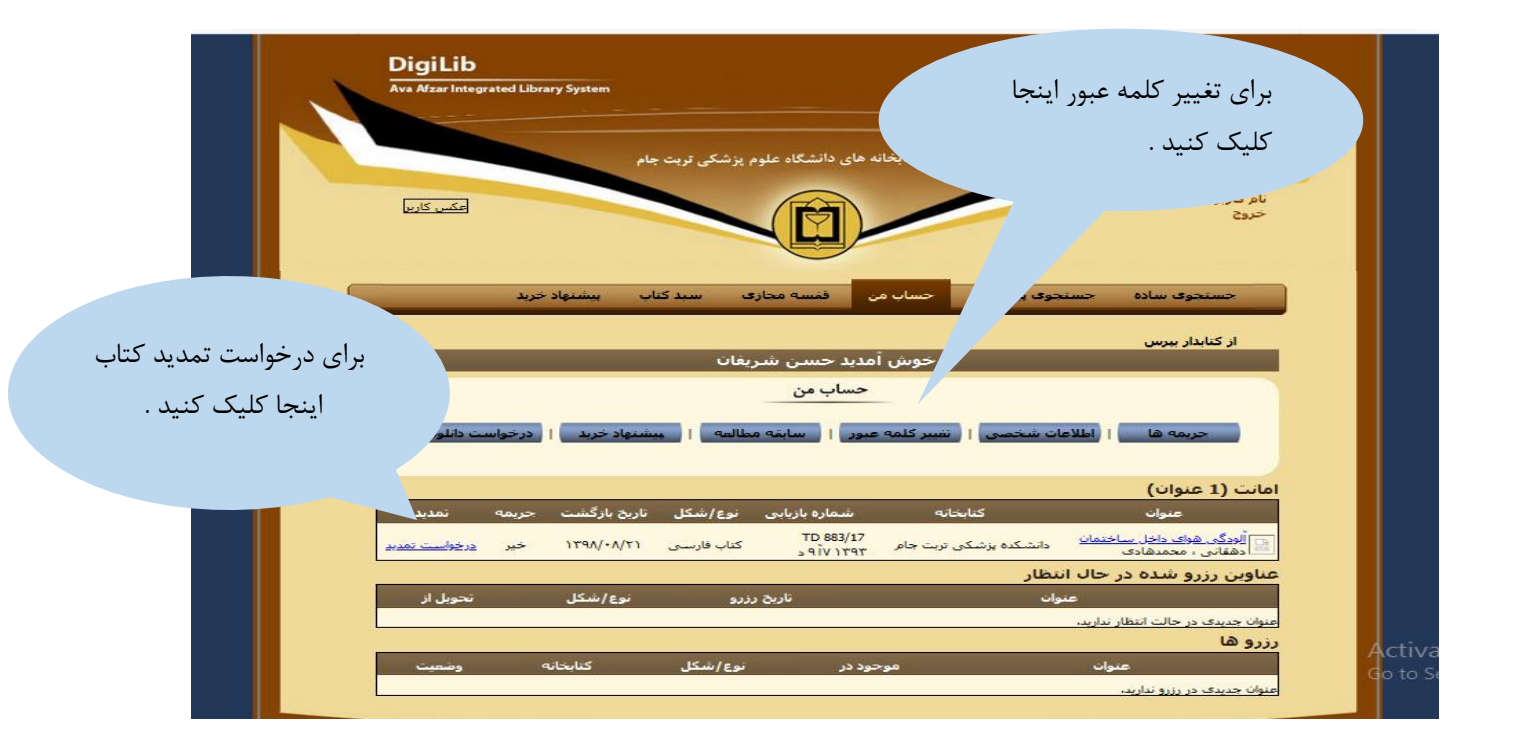

## پیشنهاد خرید

درقسمت پیشنهاد خرید اگر کتاب مورد نیاز شما در مجموعه کتابخانه موجود نمی باشد با تکمیل فرم مربوطه برای کتابدار

ارسال نماييد .

1

|                                                                                                    | از کتابدار بیرس                                             |
|----------------------------------------------------------------------------------------------------|-------------------------------------------------------------|
| بیشنهاد خرید                                                                                               |                                                             |
|                                                                                                    |                                                             |
| عنوان به کتابخانه تکمیل نمایید، بعد از بررسـی پیشـنهاد از طریق پست الکترونیکی با شـما تماس گرفته خواهد شد، | این فرم را برای پیشـنـهاد خرید یك :                         |
| ونه مشخصات را می توانید وارد کنید، گزینه یاداشت برای هرگونه اطلاعات مفید است. گزینه های جلد و نسخه مربوط   | گزینه ها اجباری نمی باشند، هرگ<br>به سفارش نشریات می باشند، |
|                                                                                                    | عنوان :                                                     |
|                                                                                                    | جلد :                                                       |
|                                                                                                    | نسخه :                                                      |
|                                                                                                    | نویسنده :                                                   |
|                                                                                                    | تاريخ نشر :                                                 |
|                                                                                                    | ناشر:                                                       |
|                                                                                                    |                                                             |
|                                                                                                    | ياداشت :                                                    |
|                                                                                                    |                                                             |
| تابيد بيشنعاد                                                                                              |                                                             |
|                                                                                                    |                                                             |
|                                                                                                    |                                                             |

از کتابدار بپرس می توانید هر گونه سوالی که در مورد نحوه ی استفاده از کتابخانه و منابع آن داشته باشید از کتابدار بپرسید.

| Digi    | Lib                          |                                     |                                 |                                    |    |
|---------|------------------------------|-------------------------------------|---------------------------------|------------------------------------|----|
| Ava Afz | ar Integrated Library System |                                     |                                 |                                    | 1  |
|         |                              |                                     |                                 |                                    |    |
|         |                              | ہای دانشگاہ علوم پزشکی تریت جام     | جستجو در کتابخانه ه             |                                    |    |
|         |                              |                                     |                                 | ام ترزیر: Mr جیسی شریقات           |    |
| . کارین | عضر                          |                                     |                                 | -462                               |    |
|         |                              |                                     |                                 |                                    |    |
|         |                              |                                     |                                 |                                    |    |
|         | بيشنهاد خريد                 | فمسه معتاری سبد کتاب                | تعتوى بيشرفته حساب من           | جسجوی سادہ حس                      | l. |
|         |                              |                                     |                                 | از کتابدار بیرس                    |    |
|         |                              | ید حسن شریغان                       | خوش آمد                         |                                    |    |
|         |                              | ساب من                              | >                               |                                    |    |
|         | والاختبار المحماست داناه     |                                     | والتريش فيعرف المتنبين كلمع وير |                                    |    |
| -       |                              |                                     |                                 |                                    |    |
|         |                              |                                     |                                 | امانت (1 عبوان)                    |    |
| ىدىد    | یخ بازگشت جریمه تم           | شماره بازیابی نوع/شکل تار           | كنابخانه                        | عنوات                              |    |
| تمديد   | ۲/۸۰/۸۳۲۱ خبر درخوا          | TD 883/1:<br>مسردينده کتاب فارسنی ۱ | دانشکده پزشکی تربت جام          | 🔜 آلودگی هوای داخل ساختمان         |    |
|         |                              | 311111                              | انتظار                          | عناوین رزرو شده در حال             |    |
| , از    | نوع/شکل تحویل                | تاريخ رزدو                          | بنوات                           | 3                                  |    |
|         |                              |                                     |                                 | عنوان جدیدی در حالت انتظار ندارید، |    |
|         |                              |                                     |                                 |                                    |    |

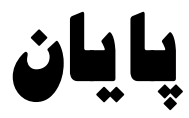